# Title: Straightforward screenshots for Mobilisation or Demobilisation in A2A

#### Author: Stéphane Masson

#### Organisation: De Nederlandsche Bank N.V.

This document contains simple and straightforward examples on how to initiate and verify A2A transactions in ESMIG ECMS.

As of page 13 of this document you will find the relevant templates.

### PREPARATION

Make sure that an A2A user with corresponding roles is setup properly. Please assign at least the "A2A Marketable Asset Execution" role for this purpose (combined with "Super Validator".

### List: Assigned Roles

| 10 💌 |                                                                     |  |  |  |  |
|------|---------------------------------------------------------------------|--|--|--|--|
|      | Assigned Roles 🗢                                                    |  |  |  |  |
|      | ECMS ENTITY - A2A CASH COLLATERAL AND MAXIMUM CREDIT LINE EXECUTION |  |  |  |  |
|      | Super Validator                                                     |  |  |  |  |
|      | ECMS ENTITY - A2A CREDIT CLAIMS EXECUTION                           |  |  |  |  |
|      | ECMS ENTITY - A2A MARGINAL LENDING EXECUTION                        |  |  |  |  |
|      | ECMS ENTITY - A2A CREDIT FREEZING EXECUTION                         |  |  |  |  |
|      | ECMS ENTITY - A2A MARKETABLE ASSETS EXECUTION                       |  |  |  |  |
|      | ECMS ENTITY - A2A REPORTING (ADMI.005) EXECUTION                    |  |  |  |  |
|      | ECMS ENTITY - A2A CORPORATE ACTIONS EXECUTION                       |  |  |  |  |
|      | ECMS ENTITY - A2A OTHER MESSAGES EXECUTION                          |  |  |  |  |

Make sure to respect the correct use of spaces, comma's and capital letters in the DN.

### Edit: User Properties

| 10 💌       |                                                 |
|------------|-------------------------------------------------|
| Property 🖨 | User Property Value 🗢                           |
| Data Scope | Default_469INL149IDNB1                          |
| profile    | English                                         |
| DN         | CN=t2signing,OU=atoa,OU=test,O=flornl2a,O=swift |

### Header

| 🗅 SWIFT Alliance Linux 7.6.56 7.6.60 - MX Message: Templates            | - o x                                                                         |  |  |  |  |  |  |
|-------------------------------------------------------------------------|-------------------------------------------------------------------------------|--|--|--|--|--|--|
|                                                                         | Alliance Server Instance: awa 		 User: anc1719 		 Logout Preferences Help     |  |  |  |  |  |  |
| SWIFT SWIFT Allance Linux 7.0.30 /                                      | .0.00                                                                         |  |  |  |  |  |  |
|                                                                         |                                                                               |  |  |  |  |  |  |
| MX Message. Templates - 09 - sese.023.001.09 - Sec                      | unues Settlement Transaction Instruction V09                                  |  |  |  |  |  |  |
| Header Application Header Body Network Comments                         |                                                                               |  |  |  |  |  |  |
| . → Header ⑦                                                            |                                                                               |  |  |  |  |  |  |
| Unit ⑦                                                                  | dept01                                                                        |  |  |  |  |  |  |
| Requestor DN ⑦                                                          | cn=t2connector,ou=atoa,ou=test,o=flomi2a,o=swift                              |  |  |  |  |  |  |
| Responder DN ⑦                                                          | cn=ecms,o=trgtxecm,o=swift                                                    |  |  |  |  |  |  |
| Service Name ⑦                                                          | esmig.ecms.iast ! pe                                                          |  |  |  |  |  |  |
| Identifier ⑦                                                            | sese.023.001.09                                                               |  |  |  |  |  |  |
| Usage Identifier ⑦                                                      | trgt.ecms.01                                                                  |  |  |  |  |  |  |
| User Ref ⑦                                                              | SMA2023051701000                                                              |  |  |  |  |  |  |
| Priority (?)                                                            | Normal                                                                        |  |  |  |  |  |  |
| Signed (?)                                                              | ×                                                                             |  |  |  |  |  |  |
| Non-Repudiation (?)                                                     |                                                                               |  |  |  |  |  |  |
| Delivery Mode (?)                                                       | Store-and-forward                                                             |  |  |  |  |  |  |
| Possible Duplicate (2)                                                  |                                                                               |  |  |  |  |  |  |
|                                                                         | V                                                                             |  |  |  |  |  |  |
|                                                                         |                                                                               |  |  |  |  |  |  |
|                                                                         |                                                                               |  |  |  |  |  |  |
|                                                                         |                                                                               |  |  |  |  |  |  |
|                                                                         |                                                                               |  |  |  |  |  |  |
|                                                                         |                                                                               |  |  |  |  |  |  |
|                                                                         |                                                                               |  |  |  |  |  |  |
|                                                                         |                                                                               |  |  |  |  |  |  |
|                                                                         |                                                                               |  |  |  |  |  |  |
|                                                                         |                                                                               |  |  |  |  |  |  |
|                                                                         |                                                                               |  |  |  |  |  |  |
|                                                                         |                                                                               |  |  |  |  |  |  |
|                                                                         |                                                                               |  |  |  |  |  |  |
| Close Message E                                                         | Export Print Save as Template Validate Fast Route Dispose to Select a Queue 💙 |  |  |  |  |  |  |
| Status The message has been stored as a template with name STEPHANE DEM | MOBILISATIE.                                                                  |  |  |  |  |  |  |

| Attribute name     | Example                                           | Description                                             |
|--------------------|---------------------------------------------------|---------------------------------------------------------|
| Unit               | dept01                                            | pre-defined                                             |
|                    |                                                   | department or unit                                      |
|                    |                                                   | within your                                             |
|                    |                                                   | organization.                                           |
| Requestor DN       | cn=t2connector,ou=atoa,ou=test,o=flornl2a,o=swift |                                                         |
| Responder DN       | cn=ecms,o=trgtxecm,o=swift                        |                                                         |
| Service name       | esmig.ecms.iast!pe                                | In the second part<br>use pe for EAC or pu<br>for UTEST |
| Identifier         | sese.023.001.09                                   |                                                         |
| Usage Identifier   | trgt.ecms.01                                      |                                                         |
| User Ref           | SMA2023051701000                                  | Free format                                             |
| Priority           | Normal                                            |                                                         |
| Delivery-mode      | Store-and-forward                                 |                                                         |
| Possible duplicate | No                                                |                                                         |

# **Application Header**

| SWIFT AI   | iance Linux 7.6.56 7.6.60 - MX Message: Templates                                                              |                |                      |                         |             |            |                                |                | -       | o x       |
|------------|----------------------------------------------------------------------------------------------------|----------------|----------------------|-------------------------|-------------|------------|--------------------------------|----------------|---------|-----------|
| Æ          | SWIET Alliance Linux 7.6.56                                                                                    | 7 6 60         |                      | Alliance Se             | erver Insta | nce: awa   | <ul> <li>User: anc1</li> </ul> | 719 👻 Logout   | Prefere | ices Help |
| SWI        | Home Creation - Modification - Appro                                                                           | ovals Vessag   | e Search 🔻 Monitorin | ) 🔻 RMA                 | - Con       | figuration | ▼ File ▼                       | Restant 💌      |         | Alarms (0 |
| MX Mes     | sage: Templates - 09 - sese 023 001 09 - S                                                                     | ecurities Set  | tlement Transacti    | on Instru               | ction V     | ng         |                                |                |         |           |
| WIX WIGS   |                                                                                                    | ecunites Set   | tement nansacti      | on motio                |             | 00         |                                |                |         |           |
| Header     | Application Header Body Network Comments                                                                       |                |                      |                         |             |            |                                |                |         |           |
| ≐ Ap       | plication Header                                                                                               |                |                      |                         |             |            |                                |                |         |           |
| ÷          | From (7)                                                                                                    |                |                      |                         |             |            |                                |                |         |           |
| <u></u>    | FinancialInstitutionIdentification/FinancialInstitutionIdenti                                                  | fication (?)   |                      |                         |             |            |                                |                |         |           |
|            |                                                                                                    | At             | INANLZAXXX           |                         |             |            |                                |                |         |           |
|            |                                                                                                    | <u> </u>       | ECMS M               |                         |             |            |                                |                |         |           |
|            | Member/dentification ?                                                                                         | /              | A2AUSERABN           |                         |             |            |                                |                |         |           |
|            | Other/deptification ?                                                                                          | FL             | ORNL2AXXX            |                         |             |            |                                |                |         |           |
|            | The (2)                                                                                                    |                |                      |                         |             |            |                                |                |         |           |
| -          | FinancialInstitutionIdentification/FinancialInstitutionIdentifi                                                | fication (?)   |                      |                         |             |            |                                |                |         |           |
|            |                                                                                                    | TE             | GTXETTECM            |                         |             |            |                                |                |         |           |
|            | Other/Identification ⑦                                                                                         | FL             | ORNL2AXXX            |                         |             |            |                                |                |         |           |
|            | BusinessMessageIdentifier ?                                                                                    | SMA202305      | 1701000              |                         |             |            |                                |                |         |           |
|            | MessageDefinitionIdentifier ⑦                                                                                  | sese.023.00    | 1.09                 |                         |             |            |                                |                |         |           |
|            | CreationDate ③                                                                                                 | 2023-05-13T    | 12:20:53Z ?          |                         |             |            | _                              |                |         |           |
|            | CopyDuplicate (?)                                                                                              | ×              | •                    |                         |             |            |                                |                |         |           |
|            | PossibleDuplicate (?)                                                                                          | *              |                      |                         |             |            |                                |                |         |           |
|            | Priority ⑦                                                                                                    |                |                      |                         |             |            |                                |                |         |           |
| <b>_</b>   | Signature (?)                                                                                                  |                |                      |                         |             |            |                                |                |         |           |
| Ţ.         | Related (?)                                                                                                    |                |                      |                         |             |            |                                |                |         |           |
|            |                                                                                                    |                |                      |                         |             |            |                                |                |         |           |
|            |                                                                                                    |                |                      |                         |             |            |                                |                |         |           |
|            |                                                                                                    |                |                      |                         |             |            |                                |                |         |           |
|            |                                                                                                    |                |                      |                         |             |            |                                |                |         |           |
|            |                                                                                                    |                |                      |                         |             |            |                                | -              |         |           |
| Close Mes  | sage and the second second second second second second second second second second second second second second | Export Print   | Save as Template     | Validate                | Fast        | Route      | Dispose to                     | Select a Queue |         | ¥         |
| Status The | nessage has been stored as a template with name STEPHANE I                                                     | DEMOBILISATIE. |                      | No. of Concession, Name |             |            |                                |                |         |           |

| Attribute name                          | Example              | Description           |
|-----------------------------------------|----------------------|-----------------------|
| From: BICFI                             | ABNANL2AXXX          | BIC to mobilise       |
| From:                                   | ECMS                 |                       |
| ClearingSystemIdentifcation/Proprietary |                      |                       |
| From: Memberidentification              | A2AUSERABN           | A2A technical address |
| From: Other/Identification              | FLORNL2AXXX          | Parent BIC (NCB)      |
| To: BICFI                               | TRGTXETTECM          | Technical BIC ECMS    |
|                                         |                      | platform              |
| To: Other/Identification                | FLORNL2AXXX          | Parent BIC (NCB)      |
| BusinessMessageIdentifier               | SMA2023051701000     | Free format           |
| MessageIdentifier                       | sese.023.001.09      |                       |
| CreationDate                            | 2023-05-17T12:20:53Z | Current timestamp     |

# Mobilise: Body

| SWIFT Alliance Linux 7.6.56 7.6.60 - N | IX Message: Templates |                          |                  |                             |                 |                            | - C        | ) X        |
|----------------------------------------|-----------------------|--------------------------|------------------|-----------------------------|-----------------|----------------------------|------------|------------|
| SWIFT Alli                             | ance Linux 7.         | 6.56 7.6.60              | All              | liance Server Instance: awa | ✓ User: anc1719 | <ul> <li>Logout</li> </ul> | Preference | es Help    |
| Home Creation                          | on V Modification V   | Approvals  Message Searc | h V Monitoring V | RMA Configuration           | ▼ File ▼ Rest   | tant 🔻                     |            | Alarms (0) |
| MX Message: Templates - 09             | - sese.023.001.0      | 9 - Securities Settleme  | nt Transaction I | Instruction V09             |                 |                            |            |            |
| Header Application Header Boo          | y Network Comme       | ents                     |                  |                             |                 |                            |            | <b>^</b>   |
| TransactionIdentification              | 3                     | SMA202305170100          | )                |                             |                 |                            |            | _          |
|                                        | IParameters ⑦         |                          |                  |                             |                 |                            |            |            |
| SecuritiesMovementTyp                  | ie ?                  | RECE 🗸                   |                  |                             |                 |                            |            |            |
| Payment ?                              | 0                     | FREE 🗸                   |                  |                             |                 |                            |            |            |

| Attribute name             | Example          | Description              |
|----------------------------|------------------|--------------------------|
| Transaction Identification | SMA2023051701000 | Free format              |
| SecuritiesMovementType     | RECE             | Receive Financial        |
|                            |                  | instruments will be      |
|                            |                  | credited to the          |
|                            |                  | safekeeping account.     |
| Payment                    | FREE             | Settlement of the        |
|                            |                  | financial instrument and |
|                            |                  | cash is separate.        |

| Date ⑦             | Date 🗸       |
|--------------------|--------------|
| Date ⑦             | 2023-05-17 ? |
| Date ⑦             | 2023-05-17 ? |
| LateDeliveryDate ? | V            |

| Attribute name   | Example    | Description               |
|------------------|------------|---------------------------|
| Date             | Date       | Specifies the date/time   |
|                  |            | on which the trade was    |
|                  |            | executed.                 |
| Date             | 2023-05-17 |                           |
| LastDeliveryDate | 2023-05-17 | Date and time after the   |
|                  |            | settlement date specified |
|                  |            | in the trade, used for    |
|                  |            | pool trades resulting     |
|                  |            | from the original To Be   |
|                  |            | Assigned (TBA)            |
|                  |            | securities.               |

# Cont'd: screenshots for Mobilisation or Demobilisation in A2A

| ISIN ⑦                              | NL0000003531   |
|-------------------------------------|----------------|
| Description ⑦                       | 1 NL0000003531 |
| ≂ □ FinancialInstrumentAttributes ⑦ |                |
|                                     |                |
| Quantity ⑦                          | FaceAmount     |
| FaceAmount ⑦                        | 100.000,       |
| DenominationChoice ⑦                | 1              |
| ≂ AccountOwner ⑦                    |                |
|                                     |                |
| Identification ⑦                    | NL149MA1       |
| Name ⑦                              |                |

| Attribute name | Example     | Description             |
|----------------|-------------|-------------------------|
| ISIN           | NL000003531 | ISIN to mobilise        |
| Quantity       | FaceAmount  | Quantity is represented |
|                |             | in face amount.         |
| FaceAmount     | 100.000     | The actual amount       |
|                |             | represented in face     |
|                |             | amount, that is, the    |
|                |             | principal, of a debt    |
|                |             | instrument              |

| Numeric ⑦                            | ♥                              |  |
|--------------------------------------|--------------------------------|--|
| Code ⑦                               | COLI 🗸                         |  |
|                                      | + Count: 1 MinOcc: 0 MaxOcc: - |  |
| . SettlementTransactionCondition (?) | Code                           |  |
| Code ⑦                               | NOMC 🗸                         |  |
| PartialSettlementIndicator ⑦         | NPAR 👻                         |  |
| Indicator (2)                        | V                              |  |

| Attribute name                  | Example | Description                         |
|---------------------------------|---------|-------------------------------------|
| SettlementParameters: Code      | COLI    | CollateralIn                        |
|                                 |         | Relates to a collateral             |
|                                 |         | transaction, from the point of      |
|                                 |         | view of the collateral taker or its |
|                                 |         | agent.                              |
| SettlementTransactionCondition: | Code    | SettlementTransactionCondition:     |
| SettlementTransactionCondition  |         |                                     |
| Code                            | NOMC    | NoAutomaticMarketClaim: No          |
|                                 |         | market claim should be              |
|                                 |         | automatically generated.            |
| PartialSettlementIndicator      | NPAR    | PartialNotAllowed: Partial          |
|                                 |         | settlement is not allowed.          |

# Cont'd: screenshots for Mobilisation or Demobilisation in A2A

| Tracking ⑦                          | V           |  |
|-------------------------------------|-------------|--|
| AutomaticBorrowing (?)              | ~           |  |
| LetterOfGuarantee ⑦                 | ×           |  |
| ReturnLeg ⑦                         | ~           |  |
| ModificationCancellationAllowed (?) | Indicator V |  |
| Indicator ⑦                         | No 🐦        |  |
| EligibleForCollateral ⑦             | ×           |  |

| Attribute name                       | Example   | Description |
|--------------------------------------|-----------|-------------|
| StampDutyTaxBasis: StampDutyTaxBasis | Indicator |             |
| StampDutyTaxBasis: Indicator         | No        |             |

| AnyBIC ⑦                     | NECINL2AXXX ?                                     |  |
|------------------------------|---------------------------------------------------|--|
|                              | EUROCLEAR NEDERLAND (PREVIOUSLY KNOWN AS NECIGEP) |  |
|                              | AMSTERDAM NL 👻                                    |  |
| ProcessingIdentification (?) |                                                   |  |
|                              |                                                   |  |
| AnyBIC ?                     | ABNANL2AXXX ?                                     |  |
|                              | ABN AMRO BANK N.V.                                |  |
|                              | AMSTERDAM NL                                      |  |
|                              |                                                   |  |

| Attribute name               | Example     | Description     |
|------------------------------|-------------|-----------------|
| DeliveringSettlementParties: | NECINL2AXXX | BIC CSD         |
| Depository: BICFI            |             |                 |
| DeliveringSettlementParties: | ABNANL2AXXX | BIC to mobilise |
| Party1: BICFI                |             |                 |

| 🛎 🗹 Depository 🕜             |                                                                                                    |
|------------------------------|----------------------------------------------------------------------------------------------------|
| AnyBIC ⑦                     | NECINL2AXXX     ?       EUROCLEAR NEDERLAND<br>(PREVIOUSLY KNOWN AS<br>NECIGEF)     *       AMSTERDAM NL     * |
| ProcessingIdentification (?) |                                                                                                    |
| . ■ Party1 ⑦                 |                                                                                                    |
| AnyBIC ⑦                     | FLORNL2AXXX     ?       NEDERLANDSCHE BANK (DE)                                                                |

| Attribute name              | Example     | Description |
|-----------------------------|-------------|-------------|
| ReceivingSettlementParties: | NECINL2AXXX | BIC CSD     |
| Depository: BICFI           |             |             |
| ReceivingSettlementParties: | FLORNL2AXXX | NCB BIC     |
| Party1: BICFI               |             |             |

### Mobilise: Body (x-border or via Euroclear Bank BE))

Same as previous chapter, except the parts "DeliveringSettelementParties" and "ReceivingSettlementParties"

| ÷                      | DeliveringSettlementParties (?) |               |                              |                          |
|------------------------|---------------------------------|---------------|------------------------------|--------------------------|
|                        | 🚊 🗹 Depository 🔞                |               |                              |                          |
|                        | AnyBIC ⑦ MGTCBE2SXXX ?          |               | MGTCBE2SXXX ?                |                          |
|                        |                                 |               |                              | EUROCLEAR BANK S.A./N.V. |
|                        | BRUSSELS BE                     |               |                              | BRUSSELS BE              |
|                        |                                 |               | <b></b>                      |                          |
|                        |                                 |               | ProcessingIdentification (?) |                          |
|                        | ÷                               |               | Party1 ⑦                     |                          |
| AnyBIC ⑦ MGTCBEBEECL ? |                                 | MGTCBEBEECL ? |                              |                          |
|                        | EUROCLEAR BANK S.A / N.V        |               | EUROCLEAR BANK S.A / N.V     |                          |
|                        | BRUSSELS BE                     |               | BRUSSELS BE                  |                          |
|                        | <b></b>                         |               | <b>*</b>                     |                          |
|                        |                                 | Ŧ             | SafekeepingAccount ⑦         |                          |
|                        |                                 |               | ProcessingIdentification 3   |                          |
|                        |                                 | ÷             | AdditionalInformation (?)    |                          |
|                        |                                 |               |                              |                          |
|                        |                                 |               | AnyBIC 🗸                     |                          |
|                        |                                 |               | АлуВІС ⑦                     | ABNANL2AXXX ?            |
|                        |                                 |               |                              | ABN AMRO BANK N.V.       |
|                        |                                 |               |                              | AMSTERDAM NL             |
|                        |                                 |               |                              | ·                        |

| Attribute name               | Example     | Description                         |
|------------------------------|-------------|-------------------------------------|
| DeliveringSettlementParties: | MGTCBE2SXXX | 1 <sup>ST</sup> BIC CSD             |
| Depository: BICFI            |             |                                     |
| DeliveringSettlementParties: | MGTCBEBEECL | MGTCBEBEECL (in case of EC Belgium) |
| Party1: BICFI                |             | BIC NCB (in case of X-border)       |
| DeliveringSettlementParties: | ABNANL2AXXX | BIC to mobilise                     |
| Party2: BICFI                |             |                                     |

| ÷        | ReceivingSettlementParties ? |                          |
|----------|------------------------------|--------------------------|
|          | 🚊 🗹 Depository 🕐             |                          |
| AnyBIC ⑦ |                              | MGTCBE2SXXX ?            |
|          |                              | EUROCLEAR BANK S.A./N.V. |
|          |                              | BRUSSELS BE              |
|          |                              | · ·                      |
|          | ProcessingIdentification (?) |                          |
|          | ≟ 🗹 Party1 🕐                 |                          |
|          | AnyBIC ⑦                     | FLORNL2AXXX ?            |
|          |                              | NEDERLANDSCHE BANK (DE)  |
|          |                              | AMSTERDAM NL             |
|          |                              |                          |
|          | ProcessingIdentification (?) |                          |
|          |                              |                          |

| Attribute name              | Example     | Description |
|-----------------------------|-------------|-------------|
| ReceivingSettlementParties: | MGTCBE2SXXX | BIC CSD     |
| Depository: BICFI           |             |             |
| ReceivingSettlementParties: | FLORNL2AXXX | NCB BIC     |
| Party1: BICFI               |             |             |

# Demobilise: Body (domestic)

Please use the explanation in the previous chapters as a starting point. Content is the same as previous chapter (Mobilise: Body) except the following fields:

|   | Header Application Header Body Network Comments |                  |
|---|-------------------------------------------------|------------------|
| 4 | SecuritiesSettlementTransactionInstructionV09   | A                |
|   | TransactionIdentification (?)                   | SMA2023051702000 |
|   |                                                 |                  |
|   | SecuritiesMovementType ⑦                        | DELI 🗸           |
|   | Payment ⑦                                       | FREE V           |

| Attribute name         | Example | Description         |           |
|------------------------|---------|---------------------|-----------|
| SecuritiesMovementType | DELI    | Delivery            | Financial |
|                        |         | instruments will be |           |
|                        |         | debited from the    |           |
|                        |         | safekeeping ac      | count.    |

| ♥                              |                                                              |
|--------------------------------|--------------------------------------------------------------|
| COLO 😽                         |                                                              |
| + Count: 1 MinOcc: 0 MaxOcc: - |                                                              |
| Code                           |                                                              |
| NOMC 🗸                         |                                                              |
|                                | COLO V<br>+ Count: 1 MinOcc: 0 MaxOcc: -<br>Code V<br>NOMC V |

| Attribute name             | Example | Description                         |
|----------------------------|---------|-------------------------------------|
| SettlementParameters: Code | COLO    | CollateralOut                       |
|                            |         | Relates to a collateral             |
|                            |         | transaction, from the point of      |
|                            |         | view of the collateral giver or its |
|                            |         | agent.                              |

| DeliveringSettlementParties ? |                                                                                                    |
|-------------------------------|----------------------------------------------------------------------------------------------------|
| 🛥 🗹 Depository 🕜              |                                                                                                    |
| AnyBIC ⑦                      | NECINL2AXXX     ?       EUROCLEAR NEDERLAND<br>(PREVIOUSLY KNOWN AS<br>NECIGEF)     *       AMSTERDAM NL     * |
| ProcessingIdentification ⑦    |                                                                                                    |
|                               |                                                                                                    |
| AnyBIC (2)                    | FLORNIZAXOX     [?]       NEDERLANDSCHE BANK (DE)                                                              |
|                               |                                                                                                    |
| ProcessingIdentification (?)  |                                                                                                    |

| Attribute name               | Example     | Description |
|------------------------------|-------------|-------------|
| DeliveringSettlementParties: | NECINL2AXXX | BIC CSD     |
| Depository: BICFI            |             |             |
| DeliveringSettlementParties: | FLORNL2AXXX | NCB bic     |
| Party1: BICFI                |             |             |

| 🛎 🗹 ReceivingSettlementParties 🕜 |                                                                                                  |  |
|----------------------------------|--------------------------------------------------------------------------------------------------|--|
| 📥 🗹 Depository 🔞                 |                                                                                                  |  |
| AnyBIC ⑦                         | NECINL2AXXX     ?       EUROCLEAR NEDERLAND<br>(PREVIOUSLY KNOWN AS<br>NECIGEF)     AMSTERDAM NL |  |
| ProcessingIdentification (?)     |                                                                                                  |  |
| ▲ 🗹 Party1 ⑦                     |                                                                                                  |  |
| АпуВІС                           | ABNANL2AXXX [?]<br>ABN AMRO BANK N.V.<br>AMSTERDAM NL                                            |  |

| Attribute name              | Example     | Description       |
|-----------------------------|-------------|-------------------|
| ReceivingSettlementParties: | NECINL2AXXX | BIC CSD           |
| Depository: BICFI           |             |                   |
| ReceivingSettlementParties: | ABNANL2AXXX | BIC to demobilise |
| Party1: BICFI               |             |                   |

# Demobilise: Body (x-border or via Euroclear Bank BE)

Same as instructed in previous instructions, except the parts called "DeliveringSettlementParties" and "ReceivingSettlementParties":

| * |
|---|
|   |
| - |
|   |
|   |
|   |
| * |
| * |
| ] |

| Attribute name               | Example     | Description |
|------------------------------|-------------|-------------|
| DeliveringSettlementParties: | MGTCBE2SXXX | BIC CSD     |
| Depository: BICFI            |             |             |
| DeliveringSettlementParties: | FLORNL2AXXX | NCB bic     |
| Party1: BICFI                |             |             |

| ÷                |         | ReceivingSettlementParties ③ |                          |  |
|------------------|---------|------------------------------|--------------------------|--|
| 📥 🗹 Depository 🔞 |         |                              |                          |  |
|                  |         | AnyBIC ⑦                     | MGTCBE2SXXX ?            |  |
|                  |         |                              | EUROCLEAR BANK S.A./N.V. |  |
|                  |         |                              | BRUSSELS BE              |  |
|                  |         |                              |                          |  |
|                  |         | ProcessingIdentification ⑦   |                          |  |
|                  | <u></u> | Party1 ⑦                     |                          |  |
|                  |         | AnyBIC ⑦                     | MGTCBEBEECL ?            |  |
|                  |         |                              | EUROCLEAR BANK S.A / N.V |  |
|                  |         |                              | BRUSSELS BE              |  |
|                  |         |                              |                          |  |
|                  |         |                              |                          |  |
|                  |         | ProcessingIdentification ⑦   |                          |  |
|                  |         |                              |                          |  |
|                  | ÷       | Party2 ⑦                     |                          |  |
|                  |         | Identification ⑦             | AnyBIC 🗸                 |  |
|                  |         | AnyBIC ⑦                     | ABNANL2AXXX ?            |  |
|                  |         |                              | ABN AMRO BANK N.V.       |  |
|                  |         |                              | AMSTERDAM NL             |  |
|                  |         |                              | <b>~</b>                 |  |

| Attribute name              | Example     | Description                         |
|-----------------------------|-------------|-------------------------------------|
| ReceivingSettlementParties: | MGTCBE2SXXX | BIC CSD (agent)                     |
| Depository: BICFI           |             |                                     |
| ReceivingSettlementParties: | MGTCBEBEECL | MGTCBEBEECL (in case of EC Belgium) |
| Party1: BICFI               |             | BIC NCB (in case of X-border)       |
| ReceivingSettlementParties: | ABNANL2AXXX | BIC to demobilise                   |
| Party2: BICFI               |             |                                     |

### Verify transactions

# Method A: via Swift

After sending the sese.023 file, two different results can appear as a result:

- An admi.007 file: The sese.023 file did not reach the ECMS environment or the ECMS environment was unable to process the file
- A sese.024 file: The sese.023 file is accepted by the ECMS environment -> open the message to determine the results/status.

# Method B: via ECMS U2A application: module "Instructions And Positions"

Only files that are accepted in the ECMS environment (sese.024 file visible in Aliance) can be analysed in the U2A application.

After logging into the ESMIG ECMS main module, go to: menu -> ECMS Core -> Instructions And Positions

A new window named "MegaCustody" opens.

Go to Menu -> Instructions and Positions -> MA Instruction -> Monitor -> Counterparty Instructions

Click the "search" button (or filter using the fields above before hitting the button).

# List: Counterparty MAI

| 10 💌                                          |             |             |            |             |       |
|-----------------------------------------------|-------------|-------------|------------|-------------|-------|
| Party's Instruction $\mathbf{R}_{\mathbf{k}}$ | Instructio. | Instructio. | Business 🖓 | Business 🖓  | Count |
| SMA2023051501008                              | MAI202305   | Marketable  | Confirmed  |             | NL149 |
| SMA2023051501009                              | MAI202305   | Marketable  | Confirmed  |             | NL149 |
| SMA2023051501011                              | MAI202305   | Marketable  | Validated  | Waiting for | NL149 |
| SMA2023051501010                              | MAI202305   | Marketable  | Rejected   |             | NL149 |

To verify if your case is successful, follow the different stages in "Business Status" and "Business Sub Status":

| Business Status | Business sub status         | Result                 |
|-----------------|-----------------------------|------------------------|
| Confirmed       |                             | Settled                |
| Validated       | Waiting for settlement date | Waiting for settlement |
| Rejected        |                             | Rejected               |

To investigate the instructions on a deeper level, select one of the rows and wait a few seconds, until the following two options appear on the right bottom corner of the screen:

| 2/05/2023 | A2AUSERS | 12/05/2023         |  |
|-----------|----------|--------------------|--|
| 2/05/2023 | A2AUSERD | 12/05/2023         |  |
|           | History  | View               |  |
|           |          |                    |  |
|           |          | 10:32<br>18-5-2023 |  |

Click "View" to check all details of the transaction.

Notice extra buttons at the bottom of the page that lead to even more details for the transaction (business validation errors, Receiving/Delivering Setttlement parties, MA Settlement Instruction, Client Marketable Asset Movement, Client Asset Position, Notifications). Check the various options after clicking one of the buttons and notice the options after selecting one of the rows again at the bottom of the page (download/history/view, depending on the kind of information)

Click "History" to check how in in which steps the XLM-file is enriched in several steps from right to left.

### XML template "Application Header" (for mobilisation or demobilisation):

```
<AppHdr xmlns="urn:iso:std:iso:20022:tech:xsd:head.001.001.01">
                  <Fr>
                                      <FIId>
                                                        <FinInstnId>
                                                                          <BICFI>TESTNL2AXXX</BICFI> [CPTY's BIC)
                                                                           <ClrSysMmbId>
                                                                                              <ClrSysId>
                                                                                                                 <Prtry>ECMS</Prtry>
                                                                                               </ClrSysId>
                                                                                               <MmbId>A2ATESTUSER</MmbId> [ECMS System User Reference]
                                                                           </ClrSysMmbId>
                                                                           <Othr>
                                                                                              <Id>FLORNL2AXXX</Id>
                                                                            </Othr>
                                                        </FinInstnId>
                                      </FIId>
                   </Fr>
                   <To>
                                      <FIId>
                                                         <FinInstnId>
                                                                          <br/>
<br/>
<br/>
<br/>
<br/>
<br/>
<br/>
<br/>
<br/>
<br/>
<br/>
<br/>
<br/>
<br/>
<br/>
<br/>
<br/>
<br/>
<br/>
<br/>
<br/>
<br/>
<br/>
<br/>
<br/>
<br/>
<br/>
<br/>
<br/>
<br/>
<br/>
<br/>
<br/>
<br/>
<br/>
<br/>
<br/>
<br/>
<br/>
<br/>
<br/>
<br/>
<br/>
<br/>
<br/>
<br/>
<br/>
<br/>
<br/>
<br/>
<br/>
<br/>
<br/>
<br/>
<br/>
<br/>
<br/>
<br/>
<br/>
<br/>
<br/>
<br/>
<br/>
<br/>
<br/>
<br/>
<br/>
<br/>
<br/>
<br/>
<br/>
<br/>
<br/>
<br/>
<br/>
<br/>
<br/>
<br/>
<br/>
<br/>
<br/>
<br/>
<br/>
<br/>
<br/>
<br/>
<br/>
<br/>
<br/>
<br/>
<br/>
<br/>
<br/>
<br/>
<br/>
<br/>
<br/>
<br/>
<br/>
<br/>
<br/>
<br/>
<br/>
<br/>
<br/>
<br/>
<br/>
<br/>
<br/>
<br/>
<br/>
<br/>
<br/>
<br/>
<br/>
<br/>
<br/>
<br/>
<br/>
<br/>
<br/>
<br/>
<br/>
<br/>
<br/>
<br/>
<br/>
<br/>
<br/>
<br/>
<br/>
<br/>
<br/>
<br/>
<br/>
<br/>
<br/>
<br/>
<br/>
<br/>
<br/>
<br/>
<br/>
<br/>
<br/>
<br/>
<br/>
<br/>
<br/>
<br/>
<br/>
<br/>
<br/>
<br/>
<br/>
<br/>
<br/>
<br/>
<br/>
<br/>
<br/>
<br/>
<br/>
<br/>
<br/>
<br/>
<br/>
<br/>
<br/>
<br/>
<br/>
<br/>
<br/>
<br/>
<br/>
<br/>
<br/>
<br/>
<br/>
<br/>
<br/>
<br/>
<br/>
<br/>
<br/>
<br/>
<br/>
<br/>
<br/>
<br/>
<br/>
<br/>
<br/>
<br/>
<br/>
<br/>
<br/>
<br/>
<br/>
<br/>
<br/>
<br/>
<br/>
<br/>
<br/>
<br/>
<br/>
<br/>
<br/>
<br/>
<br/>
<br/>
<br/>
<br/>
<br/>
<br/>
<br/>
<br/>
<br/>
<br/>
<br/>
<br/>
<br/>
<br/>
<br/>
<br/>
<br/>
<br/>
<br/>
<br/>
<br/>
<br/>
<br/>
<br/>
<br/>
<br/>
<br/>
<br/>
<br/>
<br/>
<br/>
<br/>
<br/>
<br/>
<br/>
<br/>
<br/>
<br/>
<br/>
<br/>
<br/>
<br/>
<br/>
<br/>
<br/>
<br/>
<br/>
<br/>
<br/>
<br/>
<br/>
<br/>
<br/>
<br/>
<br/>
<br/>
<br/>
<br/>
<br/>
<br/>
<br/>
<br/>
<br/>
<br/>
<br/>
<br/>
<br/>
<br/>
<br/>
<br/>
<br/>
<br/>
<br/>
<br/>
<br/>
<br/>
<br/>
<br/>
<br/>
<br/>
<br/>
<br/>
<br/>
<br/>
<br/>
<br/>
<br/>
<br/>
<br/>
<br/>
<br/>
<br/>
<br/>
<br/>
<br/>
<br/>
<br/>
<br/>
<br/>
<br/>
<br/>
<br/>
<br/>
<br/>
<br/>
<br/>
<br/>
<br/>
<br/>
<br/>
<br/>
<br/>
<br/>
<br/>
<br/>
<br/>
<br/>
<br/>
<br/>
<br/>
<br/>
<br/>
<br/>
<br/>
<br/>
<br/>
<br/>
<br/>
<br/>
<br/>
<br/>

                                                                            <Othr>
                                                                                              <Id>FLORNL2AXXX</Id>
                                                                            </Othr>
                                                        </FinInstnId>
                                      </FIId>
                   </To>
                   <BizMsgIdr>YOUR_REFERENCE</BizMsgIdr>
                   <MsgDefIdr>sese.023.001.09</MsgDefIdr>
                   <CreDt>2023-05-13T12:20:53Z</CreDt>
</AppHdr>
```

#### XML template "body" mobilisation (domestic)

```
<Document xmlns="urn:iso:std:iso:20022:tech:xsd:sese.023.001.09">
    <SctiesSttlmTxInstr>
        <TxId>SMA2023051701000</TxId>
        <SttlmTpAndAddtlParams>
            <SctiesMvmntTp>RECE</SctiesMvmntTp>
            <Pmt>FREE</Pmt>
        </SttlmTpAndAddtlParams>
        <TradDtls>
            <TradDt>
                <Dt>
                    <Dt>2023-05-17</Dt>
               </Dt>
            </TradDt>
            <SttlmDt>
                <Dt>
                    <Dt>2023-05-17</Dt>
                </Dt>
            </SttlmDt>
        </TradDtls>
        <FinInstrmId>
            <ISIN>NL000003531</ISIN>
            <Desc>NL000003531</Desc>
        </FinInstrmId>
        <QtyAndAcctDtls>
            <SttlmQty>
                <Qty>
                    <FaceAmt>100000.</FaceAmt>
               </Qty>
            </SttlmQty>
            <SfkpgAcct>
                <Id>NL149MA1</Id>
            </SfkpgAcct>
        </QtyAndAcctDtls>
        <SttlmParams>
            <SctiesTxTp>
               <Cd>COLI</Cd>
            </SctiesTxTp>
            <SttlmTxCond>
                <Cd>NOMC</Cd>
            </SttlmTxCond>
            <PrtlSttlmInd>NPAR</PrtlSttlmInd>
            <ModCxlAllwd>
                <Ind>false</Ind>
            </ModCxlAllwd>
        </SttlmParams>
        <DlvrgSttlmPties>
            <Dpstry>
                <Id>
                    <AnyBIC>NECINL2AXXX</AnyBIC>
                </Id>
            </Dpstry>
            <Pty1>
                <Id>
                    <AnyBIC>ABNANL2AXXX</AnyBIC>
                </Id>
            </Pty1>
        </DlvrgSttlmPties>
        <RcvgSttlmPties>
            <Dpstry>
                <Id>
                    <AnyBIC>NECINL2AXXX</AnyBIC>
                </Id>
            </Dpstry>
            <Ptyl>
                <Id>
                    <AnyBIC>FLORNL2AXXX</AnyBIC>
                </Id>
            </Pty1>
        </RcvgSttlmPties>
    </SctiesSttlmTxInstr>
</Document>
```

#### XML template "body" demobilisation (domestic)

```
<Document xmlns="urn:iso:std:iso:20022:tech:xsd:sese.023.001.09">
    <SctiesSttlmTxInstr>
        <TxId>SMA2023051702000</TxId>
        <SttlmTpAndAddtlParams>
           <SctiesMvmntTp>DELI</SctiesMvmntTp>
            <Pmt>FREE</Pmt>
        </SttlmTpAndAddtlParams>
        <TradDtls>
            <TradDt>
                <Dt>
                    <Dt>2023-05-15</Dt>
               </Dt>
            </TradDt>
            <SttlmDt>
                <Dt>
                    <Dt>2023-05-16</Dt>
                </Dt>
            </SttlmDt>
        </TradDtls>
        <FinInstrmId>
            <ISIN>NL000003531</ISIN>
            <Desc>NL000003531</Desc>
        </FinInstrmId>
        <QtyAndAcctDtls>
            <SttlmQty>
                <Qty>
                    <FaceAmt>50000.</FaceAmt>
               </Qty>
            </SttlmQty>
            <SfkpgAcct>
                <Id>NL149MA1</Id>
            </SfkpgAcct>
        </QtyAndAcctDtls>
        <SttlmParams>
            <SctiesTxTp>
               <Cd>COLO</Cd>
            </SctiesTxTp>
            <SttlmTxCond>
                <Cd>NOMC</Cd>
            </SttlmTxCond>
            <PrtlSttlmInd>NPAR</PrtlSttlmInd>
            <ModCxlAllwd>
                <Ind>false</Ind>
            </ModCxlAllwd>
        </SttlmParams>
        <DlvrgSttlmPties>
            <Dpstry>
                <Id>
                    <AnyBIC>NECINL2AXXX</AnyBIC>
                </Id>
            </Dpstry>
            <Pty1>
                <Id>
                    <AnyBIC>FLORNL2AXXX</AnyBIC>
                </Id>
            </Pty1>
        </DlvrgSttlmPties>
        <RcvgSttlmPties>
            <Dpstry>
                <Id>
                    <AnyBIC>NECINL2AXXX</AnyBIC>
                </Id>
            </Dpstry>
            <Ptyl>
                <Id>
                    <AnyBIC>ABNANL2AXXX</AnyBIC>
                </Id>
            </Pty1>
        </RcvgSttlmPties>
    </SctiesSttlmTxInstr>
</Document>
```

```
<Document xmlns="urn:iso:std:iso:20022:tech:xsd:sese.023.001.09">
    <SctiesSttlmTxInstr>
        <TxId>SMA2023051701000</TxId>
        <SttlmTpAndAddtlParams>
           <SctiesMvmntTp>RECE</SctiesMvmntTp>
            <Pmt>FREE</Pmt>
        </SttlmTpAndAddtlParams>
        <TradDtls>
            <TradDt>
                <Dt>
                   <Dt>2023-05-17</Dt>
                </Dt>
            </TradDt>
            <SttlmDt>
                <Dt>
                    <Dt>2023-05-17</Dt>
                </Dt>
            </SttlmDt>
        </TradDtls>
        <FinInstrmId>
            <ISIN>NL000003531</ISIN>
            <Desc>NL0000003531</Desc>
        </FinInstrmId>
        <QtyAndAcctDtls>
            <SttlmQty>
                <Qty>
                    <FaceAmt>100000.</FaceAmt>
                </Qty>
            </sttlmQty>
            <SfkpgAcct>
                <Id>NL149MA1</Id>
           </SfkpgAcct>
        </QtyAndAcctDtls>
        <SttlmParams>
            <SctiesTxTp>
                <Cd>COLI</Cd>
            </SctiesTxTp>
            <SttlmTxCond>
               <Cd>NOMC</Cd>
            </SttlmTxCond>
            <PrtlSttlmInd>NPAR</PrtlSttlmInd>
            <ModCxlAllwd>
                <Ind>false</Ind>
            </ModCxlAllwd>
        </SttlmParams>
        <DlvrgSttlmPties>
            <Dpstry>
                <Id>
                    <AnyBIC>MGTCBE2SXXX</AnyBIC>
                </Id>
            </Dpstry>
            <Ptyl>
                <Id>
                    <AnyBIC>MGTCBEBEECL</AnyBIC>
               </Id>
            </Ptyl>
            <Pty2>
                <Id>
                    <AnyBIC>ABNANL2AXXX</AnyBIC>
                </Id>
            </Pty2>
        </DlvrgSttlmPties>
<RcvgSttlmPties>
            <Dpstry>
                <1d>
                    <AnyBIC>MGTCBE2SXXX</AnyBIC>
                </Td>
            </Dpstry>
            <Ptyl>
                <Id>
                    <AnyBIC>FLORNL2AXXX</AnyBIC>
                </Id>
            </Pty1>
        </RcvgSttlmPties>
    </SctiesSttlmTxInstr>
</Document>
```

### XML template "body" mobilisation (x-border or via Euroclear Bank BE)

```
<Document xmlns="urn:iso:std:iso:20022:tech:xsd:sese.023.001.09">
    <SctiesSttlmTxInstr>
        <TxId>SMA2023051702000</TxId>
        <SttlmTpAndAddtlParams>
           <SctiesMvmntTp>DELI</SctiesMvmntTp>
            <Pmt>FREE</Pmt>
        </SttlmTpAndAddtlParams>
        <TradDtls>
            <TradDt>
                <Dt>
                   <Dt>2023-05-15</Dt>
                </Dt>
            </TradDt>
            <SttlmDt>
                <Dt>
                   <Dt>2023-05-16</Dt>
                </Dt>
            </SttlmDt>
        </TradDtls>
        <FinInstrmId>
            <ISIN>NL000003531</ISIN>
            <Desc>NL0000003531</Desc>
        </FinInstrmId>
        <QtyAndAcctDtls>
            <SttlmQty>
                <Qty>
                    <FaceAmt>50000.</FaceAmt>
                </Qty>
            </sttlmQty>
            <SfkpgAcct>
                <Id>NL149MA1</Id>
           </SfkpgAcct>
        </QtyAndAcctDtls>
        <SttlmParams>
            <SctiesTxTp>
                <Cd>COLO</Cd>
            </SctiesTxTp>
            <SttlmTxCond>
               <Cd>NOMC</Cd>
            </SttlmTxCond>
            <PrtlSttlmInd>NPAR</PrtlSttlmInd>
            <ModCxlAllwd>
                <Ind>false</Ind>
            </ModCxlAllwd>
        </SttlmParams>
        <DlvrgSttlmPties>
            <Dpstry>
                <Id>
                    <AnyBIC>MGTCBE2SXXX</AnyBIC>
                </Id>
            </Dpstry>
            <Ptyl>
                <Id>
                    <AnyBIC>FLORNL2AXXX</AnyBIC>
                </Id>
           </Ptyl>
        </DlvrgSttlmPties>
        <RcvgSttlmPties>
            <Dpstry>
                <Id>
                   <AnyBIC>MGTCBE2SXXX</AnyBIC>
                </Id>
            </Dpstry>
            <Ptyl>
                <Id>
                    <AnyBIC>MGTCBEBEECL</AnyBIC>
                </Td>
            </Pty1>
            <Pty2>
                <Id>
                    <AnyBIC>ABNCNL2AXXX</AnyBIC>
                </Id>
            </Pty2
        </RcvgSttlmPties>
    </SctiesSttlmTxInstr>
</Document>
```

### XML template "body" demobilisation (x-border or via Euroclear Bank BE)